# GUIA DO CLIENTE VETTI INSTALANDO SUA CÂMERA IP ROBOT

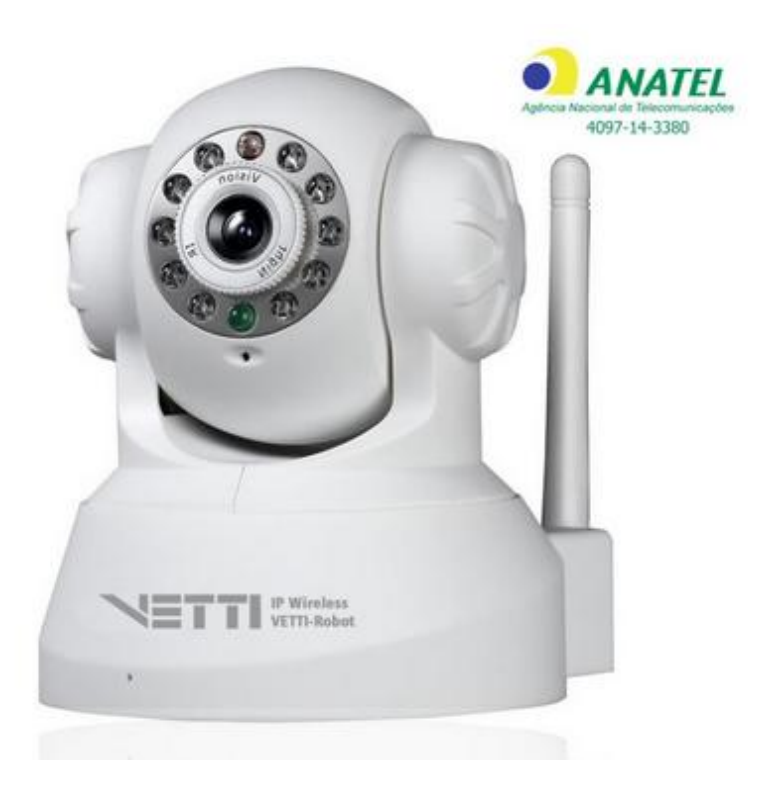

Primeiramente, gostaríamos de realçar a importância de termos como nosso cliente. Agradecemos por escolher nossos produtos

| 1. | Instalação da câmera                          | 2 |
|----|-----------------------------------------------|---|
| 2. | Instalação do Software no Computador          | 2 |
|    | 2.1 Configurando a Câmera Robot no Computador | 3 |
| 4. | Visualizando a câmera pelo smartphone         |   |
| •• |                                               |   |

### 1. Instalação da câmera

- **Passo 1** Retire da caixa a câmera IP Robot VETTI e os acessórios. Caso a antena não esteja instalada, instalar a mesma.
- **Passo 2** Coloque a câmera no lugar desejado e insira uma ponta do cabo de rede RJ-45 no respectivo conector de rede na parte traseira da câmera e a outra ponta do cabo conectar no seu roteador ou switch conforme figura 1:

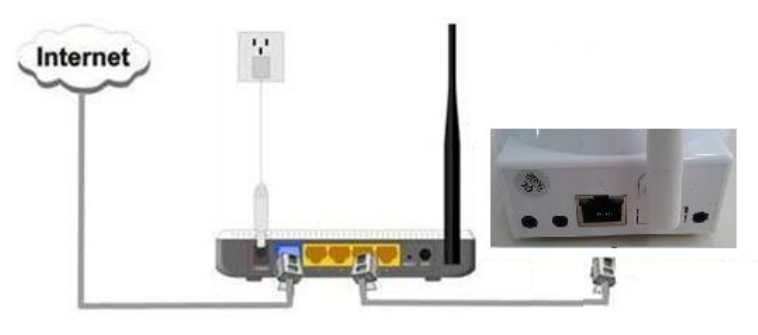

Figura 1

Passo 3 - Conectar o *plug* da fonte de 5V no respectivo conector na traseira da câmera e em seguida conectar a fonte em uma tomada da rede elétrica (110 ou 220V). Conferir se os leds Verde e Amarelo, localizados no conector de rede Ethernet (o mesmo utilizado para conectar a câmera ao roteador) estão acesos. A câmera então fará um auto teste e se moverá tanto na horizontal como na vertical. A partir do momento que ele parar, a câmera estará pronta para uso.

#### 2. Instalação do Software no Computador

- **Passo 1** Inserir o CD no driver de CD-ROM do computador, este CD não possui "autorun.exe". Entre no seu drive de CD e de duplo clique para abrir as pastas do CD.
  - A. Escolha a pasta English
  - B. Execute o programa "MonitorClient\_2.0.0.4.exe"

|   | Select Setup Language                               | Welcome to the MonitorClient Setup       Vizard       This will install MonitorClent version 2.0.0.3 on your computer.       It is recommended that you close all other applications before continuing. |
|---|-----------------------------------------------------|----------------------------------------------------------------------------------------------------|
| 1 | Select the language to use during the installation: | Click Next to continue, or Cancel to exit Setup.                                                                                                    |
|   |                                                     |                                                                                                    |
|   | UK Cancel                                           | Next > Cancel                                                                                                    |

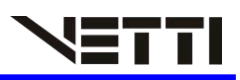

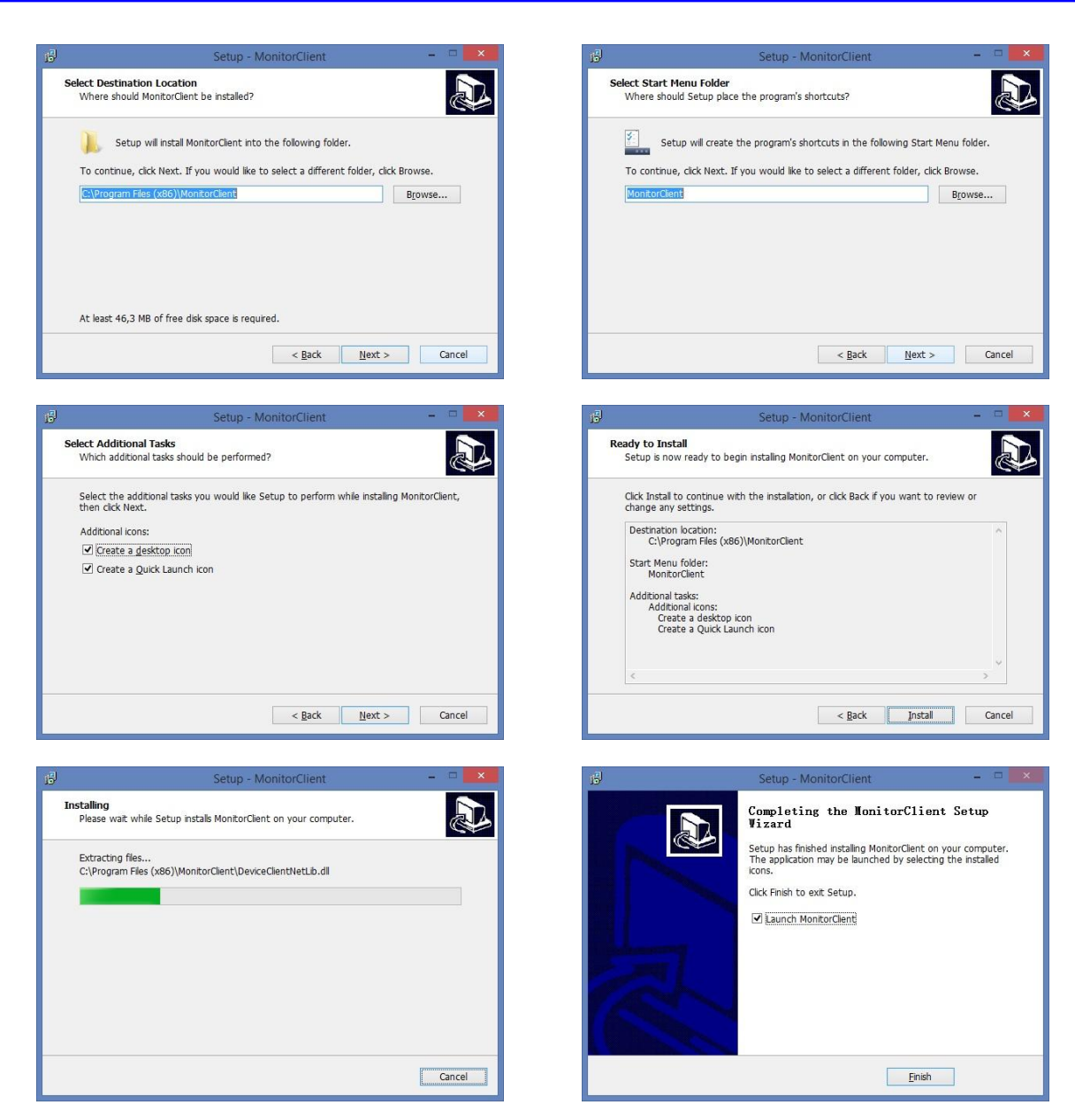

### 2.1 Configurando a Câmera Robot no Computador

a. Clique em "Device set"

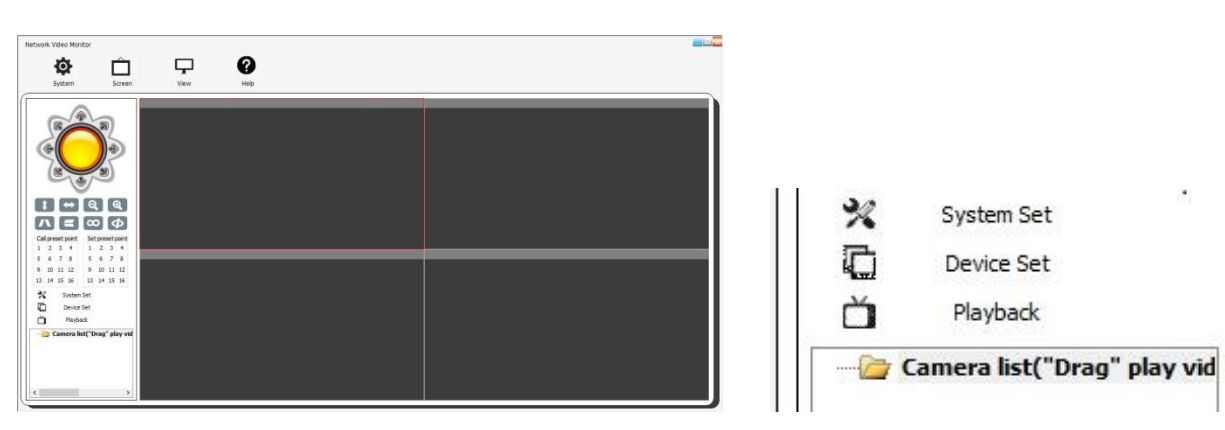

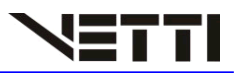

b. Ira aparecer a Janela Device, clique em "open Search tools"

|             |    | Devic | e    |            | - |
|-------------|----|-------|------|------------|---|
| Device name | IP | Port  | User | Video type |   |
|             |    |       |      |            |   |
|             |    |       |      |            |   |
|             |    |       |      |            |   |
|             |    |       |      |            |   |
|             |    |       |      |            |   |
|             |    |       |      |            |   |
|             |    |       |      |            |   |

| Device name                | IP       |    | Port | User | Video type    |        |
|----------------------------|----------|----|------|------|---------------|--------|
|                            |          |    |      |      |               |        |
|                            |          |    |      |      |               |        |
|                            |          |    |      |      |               |        |
|                            |          |    |      |      |               |        |
|                            |          |    |      |      |               |        |
|                            |          |    |      |      |               |        |
|                            |          |    |      |      |               |        |
| Close searc                | h tools  | 1  |      | Add  | Modify        | Delete |
| Close searc                | h tools  | IP |      | Add  | Modify        | Delete |
| Close searc<br>Device name | h tools  | IP | 1    | Add  | Modify        | Delete |
| Close searc<br>Device name | th tools | IP | F    | Add  | Modify        | Delete |
| Close searc                | h tools  | IÞ |      | Add  | Modify<br>DID | Delete |

c. Clique em "Search" e o Software ira localizar sua câmera ROBOT

| Close search tools |               | Ad   | d Modify Delete |
|--------------------|---------------|------|-----------------|
| Device name        | IP            | Port | DID             |
| IPCAM              | 192.168.0.110 | 81   | PPCN082165YLEZT |
|                    |               |      |                 |
|                    |               |      |                 |
|                    |               |      |                 |
|                    |               |      |                 |
|                    |               |      |                 |

**d.** De duplo clique e ira aparecer uma janela de configuração. Em Device coloque um nome de sua escolha para a câmera ROBOT. Em vídeo escola a opção MJPEG e clique em OK

| Device | IPCAM         |     |      |     |
|--------|---------------|-----|------|-----|
| IP     | 192.158.0.110 |     | Port | 81  |
| User   | admin         | Pwd |      | 1.1 |
| Video  | H.264 V       |     |      |     |
| P2P    | H.264         |     |      |     |
|        | MUPEG         | -   |      |     |

e. Ao clicar em Ok, sua câmera ira aparecer na parte superior da janela, após isso, já poderá fechar esta janela.

| Device      |                 |      |       |            |  |  |  |  |
|-------------|-----------------|------|-------|------------|--|--|--|--|
| Device name | IP              | Port | User  | Video type |  |  |  |  |
| IPCAM       | PPCN082165YLEZT |      | admin | 3          |  |  |  |  |
|             |                 |      |       |            |  |  |  |  |
|             |                 |      |       |            |  |  |  |  |
|             |                 |      |       |            |  |  |  |  |
|             |                 |      |       |            |  |  |  |  |
|             |                 |      |       |            |  |  |  |  |

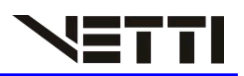

**f.** Repare que sua câmera apareceu na janelinha localizada a baixo do sistema, clique nela, segurando o clique, arraste até uma janela cinza

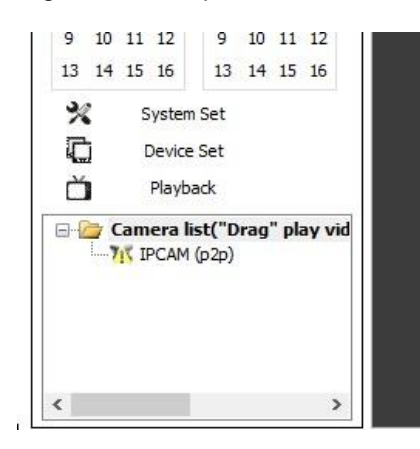

g. A imagem da Câmera ira aparecer

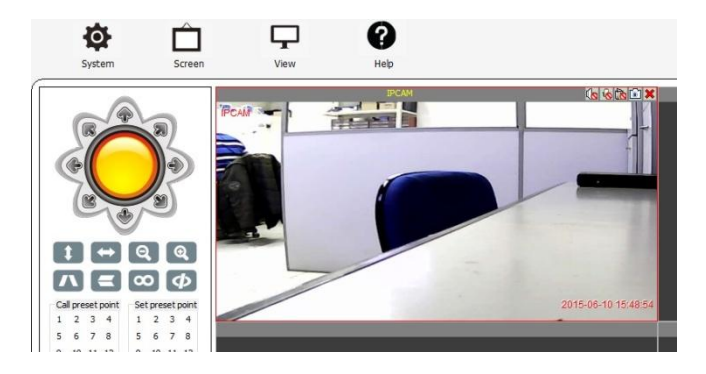

- **h.** Para que a câmera ROBOT Utilize o Wifi, basta dar duplo clique no nome da câmera localizada abaixo do sistema e aparecera uma janela de configuração,
  - Escolha a opção "wifi".
  - Em seguida clique em "use wifi" e o sistema fará uma varredura para localizar as redes disponíveis.
  - Escolha a sua rede Wifi
  - E em "Network security key" digite a senha da sua rede e clique em setting
  - Já pode fechar essa janela

|                    |                      | ID    | SSID             | MAC               |     |
|--------------------|----------------------|-------|------------------|-------------------|-----|
| Time and date      |                      | 1     | VETTI            | 90.F6.52.94.6C.96 | din |
| Network            | WiFi list            |       |                  |                   |     |
| SD Record Schedule |                      | Scan  |                  |                   |     |
| User and password  | Use WiFi             | 2     |                  |                   |     |
| Enal               | SSID                 | VETT  | 1                | -                 |     |
| DDNS               | Network Type         | Infra | ~                |                   |     |
| PTZ                | WiFi encryption      | WPA   | 2-PSK Personal ( | TKIP)             |     |
| Alarm              | Network security key |       |                  | ×                 |     |
|                    |                      | 12    |                  |                   |     |
|                    |                      |       | Setting Re       | efresh            |     |
|                    |                      |       |                  |                   |     |
|                    |                      |       |                  |                   |     |
|                    |                      |       |                  |                   |     |
|                    |                      |       |                  |                   |     |
|                    |                      |       |                  |                   |     |
|                    |                      |       |                  |                   |     |
|                    |                      |       |                  |                   |     |
|                    |                      |       |                  |                   |     |

Após o fechamento da janela, sua câmera ira reiniciar, Após a reinicialização dela, você já pode retirar o cabo LAN e ela começara a utilizar o wifi.
OBS: Se sua Rede Wifi Possuir nome composto, sua câmera não ira reconhecer o seu WIFI. Modifique o nome da sua rede para um nome simples para que a câmera utilize apenas o sinal wifi.

## 4. Visualizando a câmera pelo smartphone

Para visualizar as câmeras pelo smartphone é necessário a instalação de um aplicativo no mesmo.

#### Aplicativo Android e IOS Compatível: P2PWIFICAM

a. Instale o aplicativo P2PWIFICAM em seu smartphone e o execute. Ao Abrir o Aplicativo, clique em "Add new câmera"

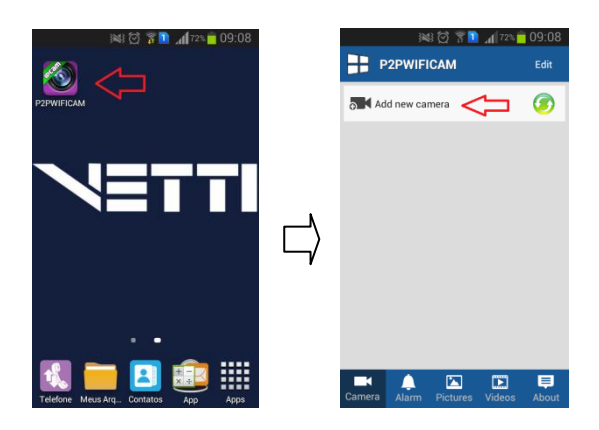

b. Clique em "Search" e o aplicativo ira buscar em sua rede todas as câmeras IP Robot que estejam conectadas na mesma rede por cabo LAN ou por WIFI. Quando o sistema terminar de fazer a buscas das câmeras, escolha qual câmera que

deseja configurar em seu smartphone (você terá que configurar uma câmera por vez) clicando em seu nome.

|              | j⊯i 🖄 🔋 🗋 📶 72  | %🛑 09:08 | ini 🕅 🕅 📶 70% 🕅  | 09: |
|--------------|-----------------|----------|------------------|-----|
| Back         | Add Camera      | Done     | Back Add Camera  | Dor |
| O Name       | WIFICAM         |          | Q Name WIFICAM   |     |
| DID          |                 |          | DID              | -   |
| 🏜 User       | admin           |          | Search Result    |     |
| Passwor      | d               |          | PPCN082869XYVJP  |     |
| 麗 Sean ID    |                 | ×        | NIP-107351-EEBEB |     |
| and ocall in |                 |          | Refresh Cancel   |     |
| √ Search     | $\triangleleft$ | >        |                  |     |
| 充 Smart Li   | nk              | >        | Smart Link       |     |

- c. Ao clicar em sua câmera IP Robot, o aplicativo ira preencher os campos necessários. Se você preferir, poderá alterar estes campos.
  - No campo "Name", escolha um nome para sua câmera;

- O campo "DID" se refere ao código que permite que você possa acessar sua câmera pelo aplicativo. Este é o único campo que você não deve alterar.

- Se você atribuiu um usuário e uma senha para a sua câmera, coloque o usuário no campo "user" e a senha no campo "password".

- Para finalizar a configuração clique em "done" e o aplicativo ira salvar as configurações da sua câmera IP Robot.

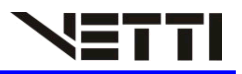

|                  | ) 🕅 🗑 🔋 🚺 📶 70 | % 🛑 09:14  |        |                     | ₩ 🖸 🖥 🖬    | 70% 🛑 09:14 |
|------------------|----------------|------------|--------|---------------------|------------|-------------|
| Back             | Add Camera     | Done       |        | Back                | Add Camera | Done        |
| 🧕 Name           | PCamera        |            |        |                     | IPCamera   | ,           |
| II DID           | NIP-107351-E   | EBEB       |        | DID                 | NIP-107351 | -EEBEB      |
| 🕹 User 【         | admin          |            | ۰.     | 🎍 User              | admin      |             |
| A Passwo         | rd             | $\Diamond$ | $\Box$ | Password            |            |             |
| 🇱 Scan ID        |                | >          |        | 🇱 Scan ID           |            | >           |
|                  |                | >          |        |                     |            | >           |
| <b>?</b> Smart ∟ | ink            | >          |        | <b>?</b> Smart Link | <          | >           |
|                  |                |            |        |                     |            |             |

d. Ao salvar as configurações, sua câmera aparecera na tela inicial do aplicativo. Clique em sua câmera que automaticamente o a imagem da sua câmera aparecera na tela do seu smartphone.

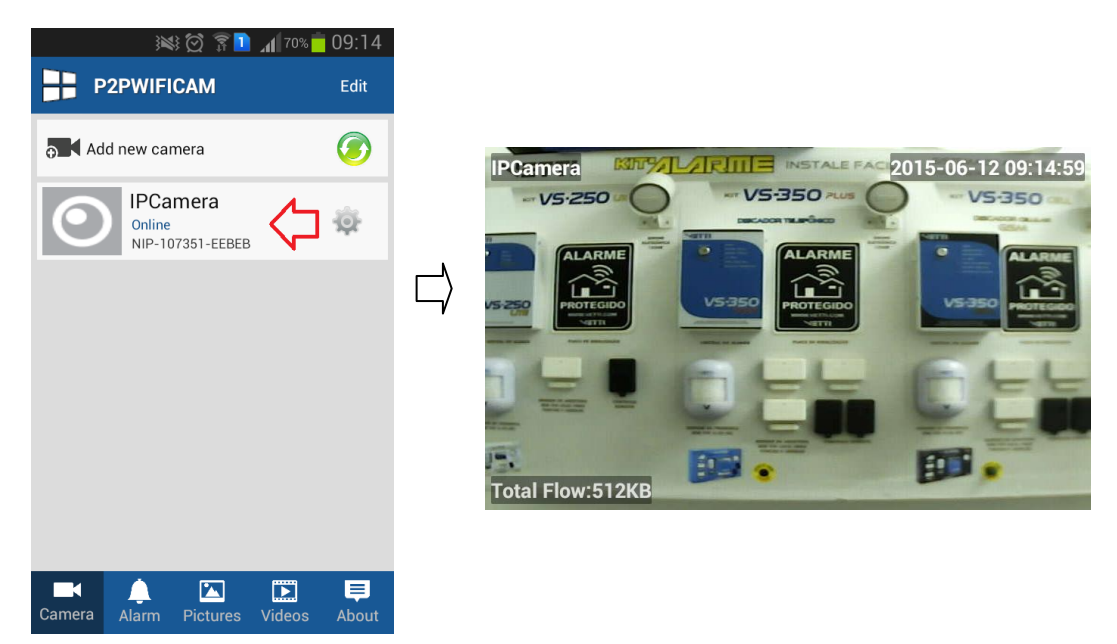